# USB驱动的安装说明书

说明书版本: V2.05 更新日期: 2020.01.01

## 第一章 USB 驱动的安装

### 1.1 XP、win7、win8、win10系统

网盘资料包\硬件驱动程序\USB驱动安装工具Setup(V1.40).exe为驱动安装工具,直接双击运行即可。

如果安装了"USB\_CAN TOOL"软件,则在软件安装最后会自动安装相应的USB驱动, 不需要单独安装。

| 🥡 安装 - USB驱动安装工具                           | _           | □ ×               |  |  |  |
|--------------------------------------------|-------------|-------------------|--|--|--|
| 选择组件<br>您想安装哪些程序的组件?                       |             |                   |  |  |  |
| 选择您想要安装的组件;清除您不想安装的组件。然后单击"下一步"继续。         |             |                   |  |  |  |
| 典型安装                                       |             | ~                 |  |  |  |
| ⊠ MS VC++ 2008 Redistributable<br>☑ driver |             | 4.3 MB<br>18.4 MB |  |  |  |
| ☑ 驱动安装程序(首次安装必选)                           |             | 6.6 MB            |  |  |  |
|                                            |             |                   |  |  |  |
|                                            |             |                   |  |  |  |
|                                            |             |                   |  |  |  |
| 当前选择的组件至少需要 30.3 MB 的磁盘空间。                 |             |                   |  |  |  |
|                                            | B) 下一步(N) > | 取消                |  |  |  |

有三个插件,直接下一步依次安装即可。

| 🥡 安装 - USB驱动安装工具 —                                  |      | × |
|-----------------------------------------------------|------|---|
| <b>准备安装</b><br>安装程序现在准备开始安装 VSB驱动安装工具 到您的电脑中。       | Ę    |   |
| 单击"安装"继续此安装程序。如果您想要回顾或改变设置,请单<br>步"。                | 击"上一 |   |
| 目标位置:<br>C:\Program Files (x86)\USB_CAN TOOL\driver | ^    |   |
| 安装类型:<br>典型安装                                       | - 1  |   |
| 选定组件:<br>MS VC++ 2008 Redistributable<br>driver     | - 1  |   |
| 驱动安装程序(首次安装必选)                                      |      |   |
| 附加任务:                                               | ~    |   |
| <                                                   | >    |   |
| USB驱动安装工具1.40版 ———————————————————————————————————— |      |   |
| 关于 〈 上一步(B)   安装(I)                                 | 取消   |   |

2

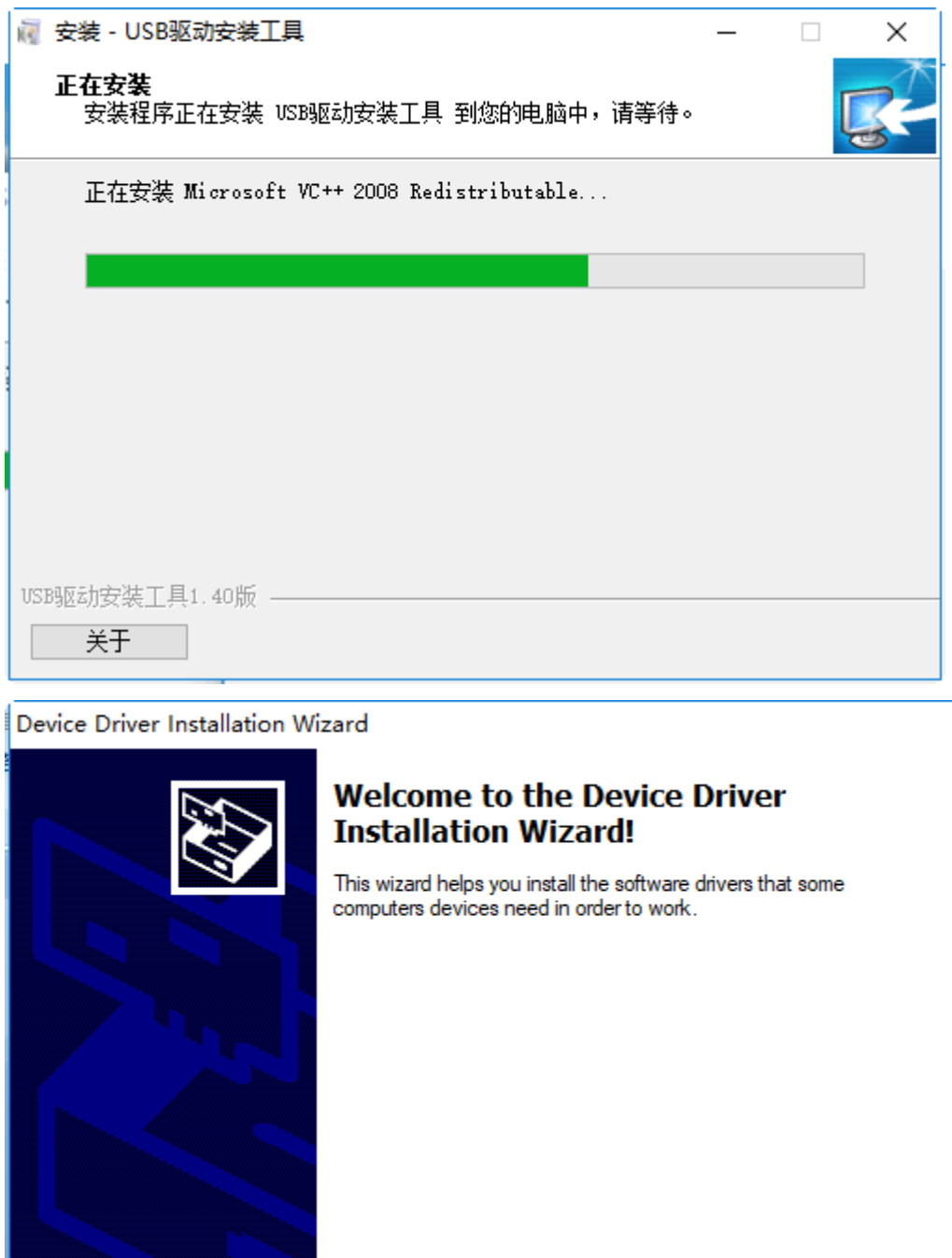

To continue, click Next.

取消

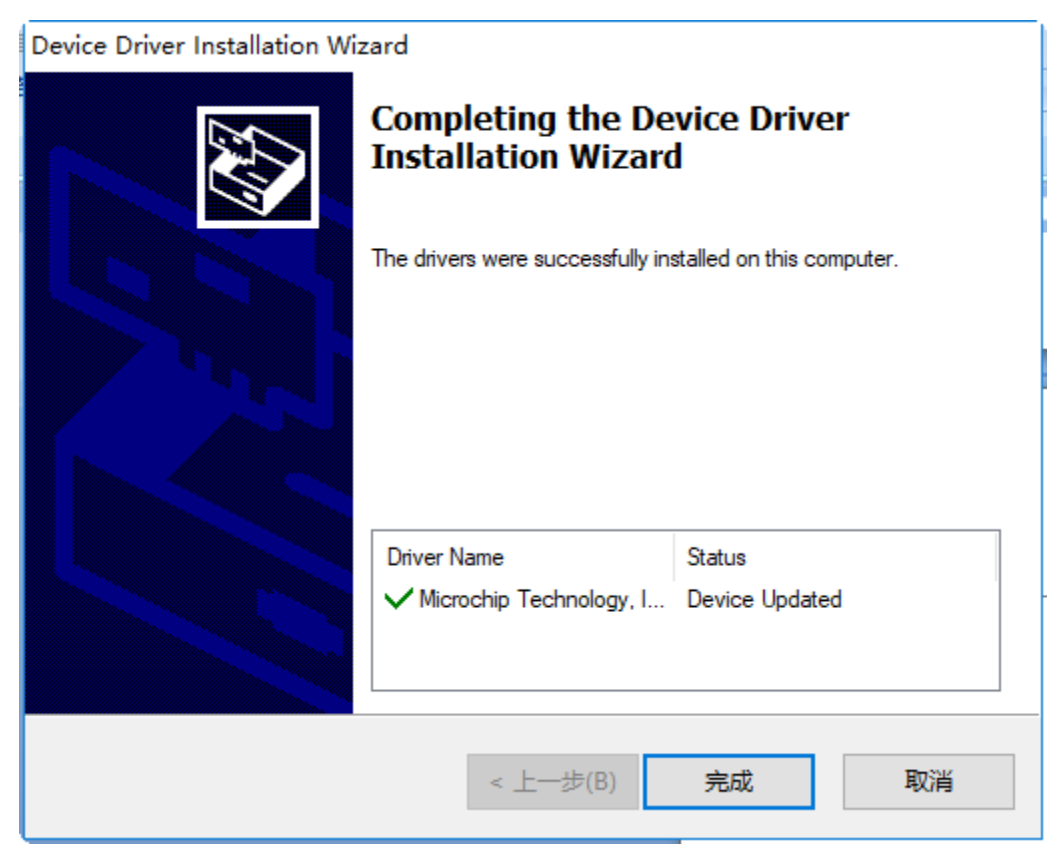

至此, 驱动安装完成。

如果是XP系统32位电脑,在USB插上电脑时安装驱动,点击驱动安装可能会报错,点 击确认即可,忽略错误,驱动将正确安装。

| ■ 安装 - USB驱动安装工具                                             |          |  |  |
|--------------------------------------------------------------|----------|--|--|
| <b>正在安装</b><br>安装程序正在安装 USB驱动安装工具 到您的电脑中,诸等待。                | <b>R</b> |  |  |
| 🔜 USBCAN/CANalyst-II驱动安装工具V3.0 32bit(创芯                      |          |  |  |
| 驱动安装 驱动卸载<br>注意:安装驱动前,诸拔出USB设备。安装成功后,再插入。                    |          |  |  |
| 正在安装USB兆动,诸稍后                                                |          |  |  |
| USB驱动安装工具¥3.0.exe - 无法找到入口                                   | ×        |  |  |
| 无法定位程序输入点 _except_handler4_common 于动态链接库 msvcrt.dll 上。<br>确定 |          |  |  |
| 关于                                                           | 取消       |  |  |

安装完成后,设备管理器中会指示有"WinUSB Device"。

| La 设备管理器                | _ | ×    |
|-------------------------|---|------|
| 文件(F) 操作(A) 查看(V) 帮助(H) |   |      |
|                         |   |      |
| V 🛔 DESKTOP-8K7AIEF     |   | <br> |
| Gustom USB Devices      |   |      |
| 🖗 WinUSB Device         |   |      |
| > 🖉 DVD/CD-ROM 驱动器      |   |      |
| > 📷 IDE ATA/ATAPI 控制器   |   |      |
| · > ■ 处理器               |   |      |
| > 🔜 磁盘驱动器               |   |      |
| > 🍰 存储控制器               |   |      |
| > 🚍 打印队列                |   |      |
| > 📮 端口 (COM 和 LPT)      |   |      |
| > 🔜 计算机                 |   |      |
| > 🔤 监视器                 |   |      |
| > 🔤 键盘                  |   |      |
| > 🥅 人体学输入设备             |   |      |
| > 📓 软件设备                |   |      |
| > 4 声音、视频和游戏控制器         |   |      |
| > 📗 鼠标和其他指针设备           |   |      |
| > 単 通用串行总线控制器           |   |      |
|                         |   |      |
| > 1 系统设备                |   |      |
|                         |   |      |
| > 👖 音频输入和输出             |   |      |
|                         |   |      |
|                         |   |      |

### 第二章 USB 驱动卸载

### 2.1 win7、win8、win10系统

1、在设备管理器中找到相应的设备"WinUSB Device"。点击卸载。

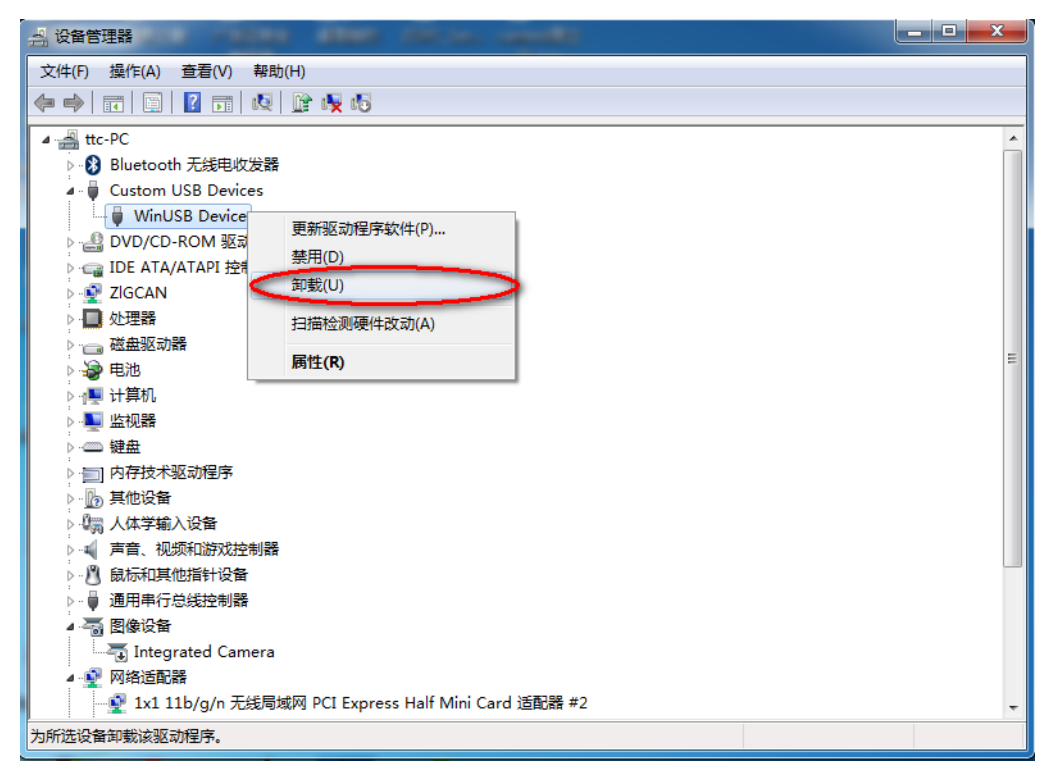

2、卸载时,若有"删除此设备的驱动程序软件"选项,则勾选它。

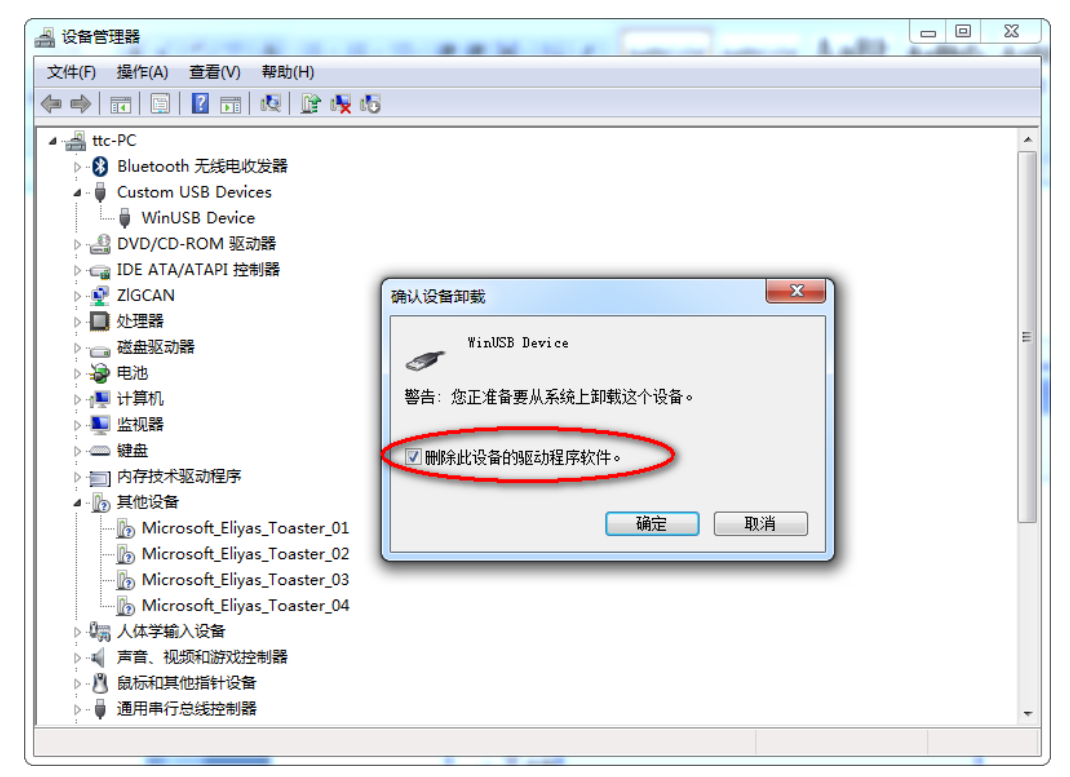

3、卸载完驱动程序,重新插拔一下USB设备。

#### 2.2 XP系统

1、在设备管理器中找到相应的设备,"WinUSB Device"。点击卸载。

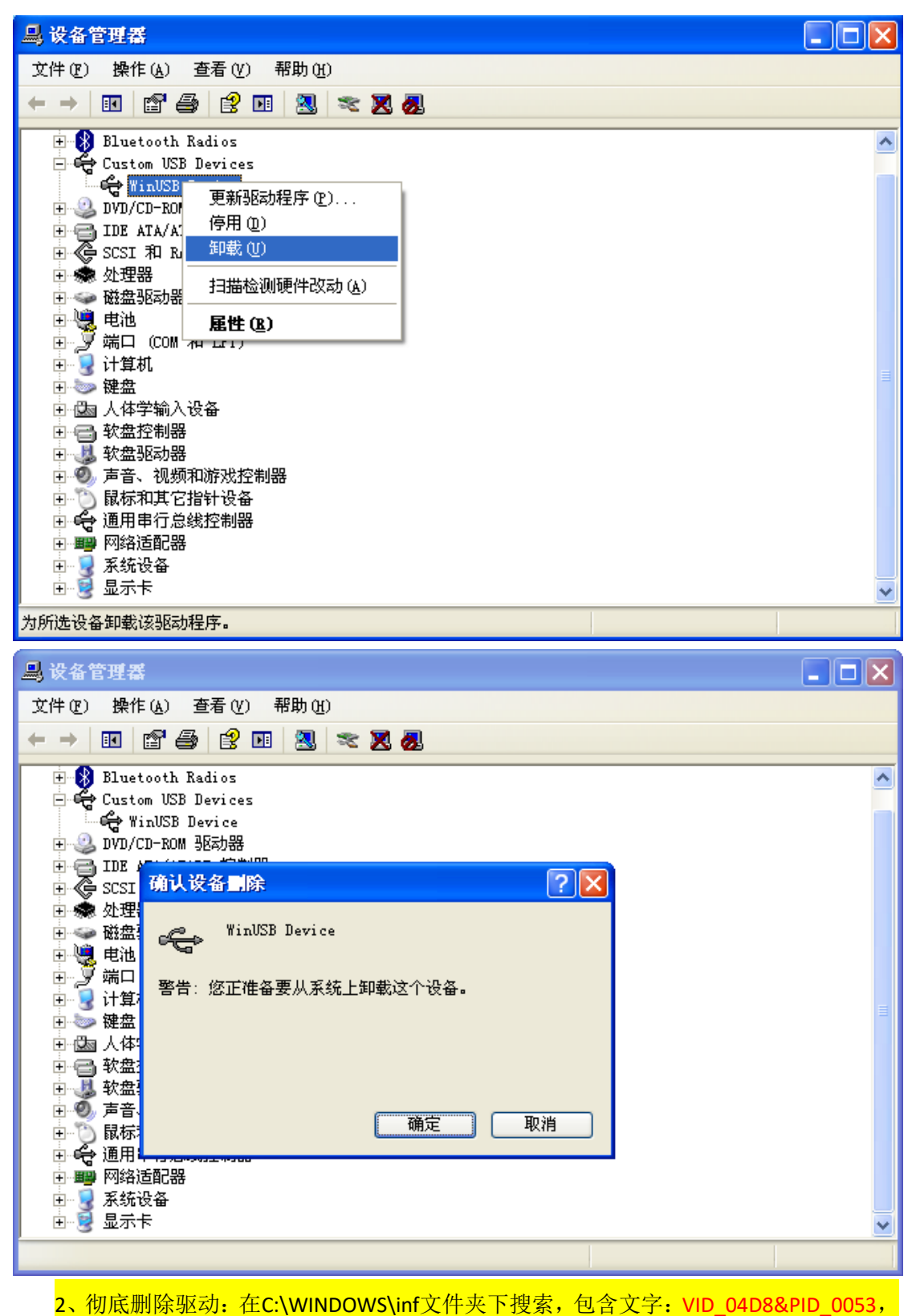

删除查找到的文件,此文件为成生的驱动文件。

| 🔊 捜索结果                    |             |                | - 8 X  |
|---------------------------|-------------|----------------|--------|
| 文件(F) 编辑(E) 查看(V) 收藏(A) [ | 〔具(T) 帮助(H) |                | A.     |
| 🔇 后退 🔻 🏐 🔹 🏂 🔎 文件         | 夹 🛄 -       |                |        |
| 地址 (0) 칠 搜索结果             |             |                | 🔺 🄁 转到 |
| 搜索 ×                      | 名称          | 所在文件夹          |        |
| 💐 新建 (N) 🥔                | 📴 oem 4     | C:\WINDOWS\inf |        |
| 💽 搜索文件和文件夹                |             |                |        |
| 要搜索的文件或文件夹名为(M):          |             |                |        |
|                           |             |                |        |
| 包含文字(C):                  |             |                |        |
| VID_04d8&PID_0053         |             |                |        |
| 搜索范围(L):                  |             |                |        |
| 🛅 inf 🛛 👻                 |             |                |        |
| <b>立即搜索 (S)</b> 停止搜索 (P)  |             |                |        |
| <u>捜索选项 &gt;&gt;</u>      |             |                |        |
| 搜索其他项:                    |             |                |        |
| <u>文件或文件夹</u>             |             |                |        |
| <u>计算机</u>                |             |                |        |
| 712                       |             |                |        |
| Internet                  |             |                |        |
|                           |             |                |        |
|                           |             |                |        |
|                           | <           |                | >      |
| 找到 1 个文件                  |             |                |        |

#### 3、重新插拔一下USB设备。出现如上图的驱动安装向导。此时为未知USB设备。

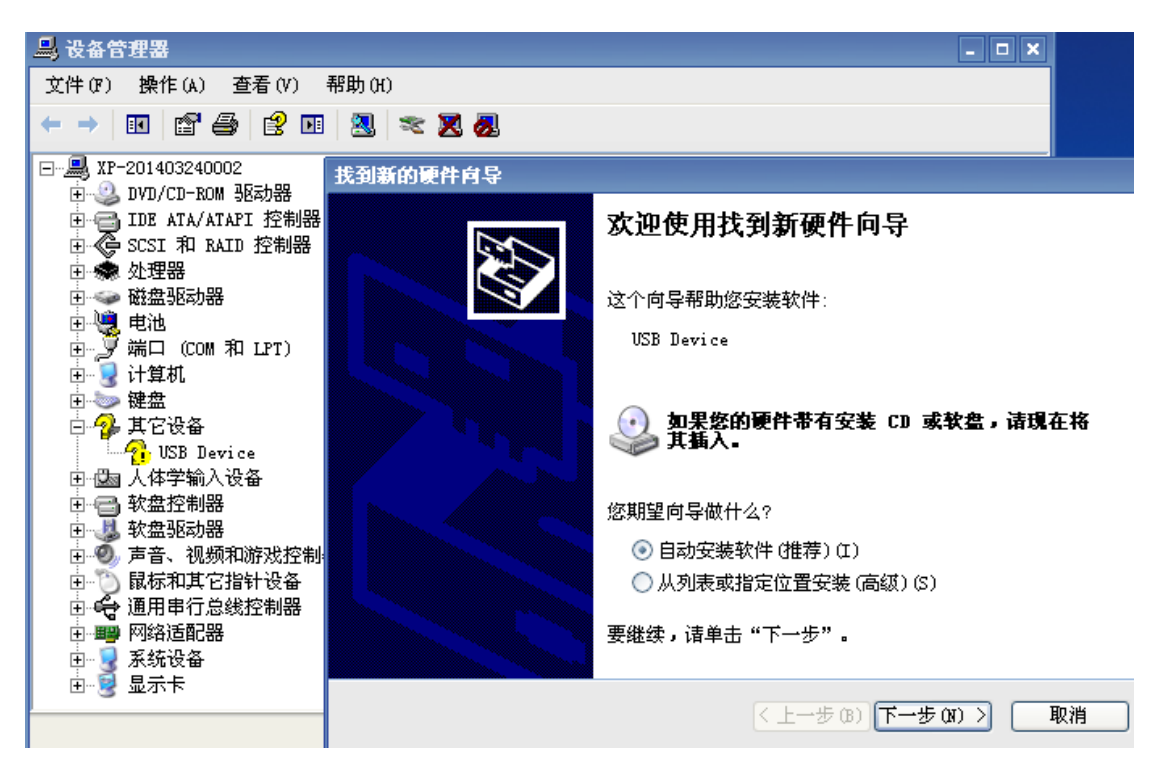